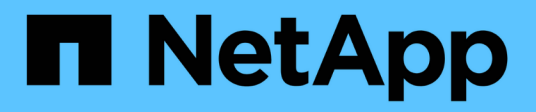

# 更换交换机 Cluster and storage switches

NetApp April 25, 2024

This PDF was generated from https://docs.netapp.com/zh-cn/ontap-systems-switches/switch-nvidiasn2100/replace-sn2100-switch-cluster.html on April 25, 2024. Always check docs.netapp.com for the latest.

# 目录

| 更换交换机······                                                      | <br>1  |   |
|------------------------------------------------------------------|--------|---|
| 更换NVIDIA SN2100集群交换机                                             | <br>1  |   |
| 将NVIDIA SN2100集群交换机更换为无交换机连接···································· | <br>15 | 5 |

# 更换交换机

# 更换NVIDIA SN2100集群交换机

按照此操作步骤 更换集群网络中有故障的NVIDIA SN2100交换机。这是无中断操作步骤 (NDU)。

# 查看要求

现有集群和网络基础架构

确保:

- •经验证、现有集群可以完全正常运行、并且至少有一个完全连接的集群交换机。
- 所有集群端口均已启动。
- •所有集群逻辑接口(LIF)均已启动并位于其主端口上。
- ONTAP cluster ping-cluster -node node1 command表示所有路径上的基本连接以及大于PMTU的 通信均成功。

### NVIDIA SN2100更换交换机

确保:

- 替代交换机上的管理网络连接正常工作。
- 可以通过控制台访问替代交换机。
- •节点连接是端口swp1到swp14。
- •端口swp15和swp16上的所有交换机间链路(ISL)端口均已禁用。
- 所需的参考配置文件(Reference Configuration File、RCF)和Cumulus操作系统映像交换机将加载到此交换 机上。
- 交换机的初始自定义已完成。

此外、还应确保将先前的所有站点自定义设置(例如STP、SNMP和SSH)复制到新交换机。

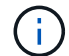

您必须执行命令,从托管集群 LIF 的节点迁移集群 LIF 。

# 更换交换机

关于示例

此操作步骤中的示例使用以下交换机和节点命名:

- •现有NVIDIA SN2100交换机的名称是\_sw1\_和\_SW2\_。
- •新NVIDIA SN2100交换机的名称是\_nsw2\_。
- •节点名称为 node1 和 node2。
- •每个节点上的集群端口均名为 e3A 和 e3b。

- 对于node1、集群LIF名称分别为\_node1\_clus1\_和\_node1\_clus2\_、对于node2、集群LIF名称分别 为\_node2\_clus1\_和\_node2\_clus2\_。
- •对所有集群节点进行更改的提示为`cluster1:: \*>`
- 分支端口采用以下格式: swp[port]s[分支端口0-3]。例如、swp1上的四个分支端口为\_swp1s0\_、swp1s1 、 swp1s2\_和\_swp1s3。

关于集群网络拓扑

此操作步骤 基于以下集群网络拓扑:

显示示例拓扑

cluster1::\*> network port show -ipspace Cluster Node: node1 Ignore Speed(Mbps) Health Health Port IPspace Broadcast Domain Link MTU Admin/Oper Status Status \_\_\_\_\_ \_\_ \_\_\_\_ \_\_\_\_\_ Cluster Cluster up 9000 auto/100000 healthy e3a false e3b Cluster Cluster up 9000 auto/100000 healthy false Node: node2 Ignore Speed(Mbps) Health Health Port IPspace Broadcast Domain Link MTU Admin/Oper Status Status \_\_\_\_ Cluster Cluster up 9000 auto/100000 healthy e3a false Cluster Cluster up 9000 auto/100000 healthy e3b false cluster1::\*> network interface show -vserver Cluster Logical Status Network Current Current Is Vserver Interface Admin/Oper Address/Mask Node Port Home \_\_\_\_ \_ Cluster nodel clus1 up/up 169.254.209.69/16 node1 e3a true node1 clus2 up/up 169.254.49.125/16 node1 e3b true

|            | node2_   | clus1  | up/up     | 169.254.47   | .194/16  | node2 | e3a      |
|------------|----------|--------|-----------|--------------|----------|-------|----------|
| true       |          |        |           |              |          |       |          |
|            | node2_   | clus2  | up/up     | 169.254.19   | .183/16  | node2 | e3b      |
| true       |          |        |           |              |          |       |          |
|            |          |        |           |              |          |       |          |
|            |          |        |           | _            |          |       |          |
| cluster1:: | *> netwo | ork de | vice-disc | overy show - | protocol | lldp  |          |
| Node/      | Local    | Disc   | overed    |              |          |       |          |
| Protocol   | Port     | Devi   | ce (LLDP: | ChassisID)   | Interfa  | ce    | Platform |
|            |          |        |           |              |          |       |          |
|            |          |        |           |              |          |       |          |
| nodel      | /lldp    |        |           |              |          |       |          |
|            | e3a      | sw1    | (b8:ce:f6 | :19:1a:7e)   | swp3     |       | -        |
|            | e3b      | sw2    | (b8:ce:f6 | :19:1b:96)   | swp3     |       | -        |
| node2      | /lldp    |        |           |              |          |       |          |
|            | e3a      | swl    | (b8:ce:f6 | :19:1a:7e)   | swp4     |       | -        |
|            | e3b      | sw2    | (b8:ce:f6 | :19:1b:96)   | swp4     |       | -        |
|            |          |        |           |              |          |       |          |

+

| cumulus@sw1:~\$ <b>net show lldp</b> |                              |                                                  |                          |                              |  |  |  |  |
|--------------------------------------|------------------------------|--------------------------------------------------|--------------------------|------------------------------|--|--|--|--|
| LocalPort                            | Speed                        | Mode                                             | RemoteHost               | RemotePort                   |  |  |  |  |
| swp3<br>swp4<br>swp15<br>swp16       | 100G<br>100G<br>100G<br>100G | Trunk/L2<br>Trunk/L2<br>BondMember<br>BondMember | sw2<br>sw2<br>sw2<br>sw2 | e3a<br>e3a<br>swp15<br>swp16 |  |  |  |  |
| cumulus@sw2:~\$ <b>net show lldp</b> |                              |                                                  |                          |                              |  |  |  |  |
| LocalPort                            | Speed                        | Mode                                             | RemoteHost               | RemotePort                   |  |  |  |  |
| swp3<br>swp4<br>swp15<br>swp16       | 100G<br>100G<br>100G<br>100G | Trunk/L2<br>Trunk/L2<br>BondMember<br>BondMember | sw1<br>sw1<br>sw1<br>sw1 | e3b<br>e3b<br>swp15<br>swp16 |  |  |  |  |

# 第1步:准备更换

# 1. 如果在此集群上启用了 AutoSupport ,则通过调用 AutoSupport 消息禁止自动创建案例:

ssystem node AutoSupport invoke -node \* -type all -message MAINT=xh

其中 x 是维护时段的持续时间,以小时为单位。

2. 将权限级别更改为高级,在系统提示您继续时输入\*y\*:

set -privilege advanced

此时将显示高级提示符(\*>)。

3. 在交换机nsw2上安装相应的RCF和映像、并进行必要的站点准备。

如有必要、请验证、下载并安装适用于新交换机的RCF和Cumulus软件的相应版本。

- a. 您可以从\_NVIDIA Support\_站点下载适用于您的集群交换机的适用的Cumulus软件。按照下载页面上的 步骤下载所安装ONTAP 软件版本的Cumulus Linux。
- b. 可从获取相应的 RCF "*NVIDIA*集群和存储交换机" 页面。按照下载页面上的步骤下载适用于您要安装的 ONTAP 软件版本的正确 RCF 。

第2步: 配置端口和布线

1. 在新交换机nsw2上、以admin身份登录并关闭将连接到节点集群接口的所有端口(端口swp1到swp14)。

集群节点上的 LIF 应已故障转移到每个节点的另一个集群端口。

显示示例

```
cumulus@nsw2:~$ net add interface swp1s0-3, swp2s0-3, swp3-14 link
down
cumulus@nsw2:~$ net pending
cumulus@nsw2:~$ net commit
```

#### 2. 在集群LIF上禁用自动还原:

network interface modify -vserver cluster -lif \*-auto-revert false

显示示例

cluster1::\*> network interface modify -vserver Cluster -lif \* -auto
-revert false

Warning: Disabling the auto-revert feature of the cluster logical interface may effect the availability of your cluster network. Are you sure you want to continue?  $\{y|n\}$ : **y** 

3. 验证所有集群 LIF 是否均已启用自动还原:

net interface show -vserver Cluster -fields auto-revert

4. 关闭SN2100交换机sw1上的ISL端口swp15和swp16。

显示示例

```
cumulus@sw1:~$ net add interface swp15-16 link down
cumulus@sw1:~$ net pending
cumulus@sw1:~$ net commit
```

- 5. 拔下SN2100 sw1交换机上的所有缆线、然后将其连接到SN2100 nsw2交换机上的相同端口。
- 6. 启动sw1和nsw2交换机之间的ISL端口swp15和swp16。

以下命令将在交换机sw1上启用ISL端口swp15和swp16:

```
cumulus@sw1:~$ net del interface swp15-16 link down
cumulus@sw1:~$ net pending
cumulus@sw1:~$ net commit
```

以下示例显示交换机sw1上的ISL端口已启动:

```
cumulus@sw1:~$ net show interface
State Name
              Spd
                   MTU Mode LLDP
                                              Summary
_____ ____
                    ____
                         _____
                                     _____
_____
. . .
. . .
UP swp15 100G 9216 BondMember nsw2 (swp15) Master:
cluster isl(UP)
               100G 9216 BondMember nsw2 (swp16) Master:
UP swp16
cluster isl(UP)
```

+以下示例显示交换机nsw2上的ISL端口已启动:

+

```
cumulus@nsw2:~$ net show interface
State Name
              Spd MTU Mode LLDP
                                            Summary
_____ ____
                   ____
                        _____
                                 _____
_____
. . .
. . .
UP swp15 100G 9216 BondMember sw1 (swp15) Master:
cluster isl(UP)
  swp16
           100G 9216 BondMember sw1 (swp16) Master:
UP
cluster isl(UP)
```

7. 验证此端口 e3b 在所有节点上均已启动:

network port show -ipspace cluster

输出应类似于以下内容:

```
cluster1::*> network port show -ipspace Cluster
Node: node1
Ignore
                                  Speed(Mbps)
Health Health
Port IPspace Broadcast Domain Link MTU Admin/Oper
Status Status
----- ---- -----
_____ ____
e3a Cluster Cluster up 9000 auto/100000
healthy false
e3b Cluster Cluster up 9000 auto/100000
healthy false
Node: node2
Ignore
                                  Speed (Mbps)
Health Health
Port
     IPspace Broadcast Domain Link MTU Admin/Oper
Status Status
_____ _
e3a
     Cluster Cluster up 9000 auto/100000
healthy false
e3b Cluster Cluster up 9000 auto/100000
healthy false
```

8. 现在,从节点的角度来看,每个节点上的集群端口均以以下方式连接到集群交换机:

```
显示示例
```

```
cluster1::*> network device-discovery show -protocol lldp
        Local Discovered
Node/
Protocol
        Port Device (LLDP: ChassisID) Interface Platform
______ ____
_____
node1
       /lldp
        e3a sw1 (b8:ce:f6:19:1a:7e)
                                   swp3
        e3b nsw2 (b8:ce:f6:19:1b:b6)
                                   swp3
node2
        /lldp
             sw1 (b8:ce:f6:19:1a:7e)
         e3a
                                   swp4
         e3b nsw2 (b8:ce:f6:19:1b:b6)
                                   swp4
```

### 9. 验证所有节点集群端口是否均已启动:

net show interface

#### 显示示例

```
cumulus@nsw2:~$ net show interface
State Name
          Spd MTU Mode
                               LLDP
Summary
_____ ____
                   -----
_____
. . .
. . .
UP swp3 100G 9216 Trunk/L2
Master: bridge(UP)
UP
  swp4
          100G 9216
                        Trunk/L2
Master: bridge(UP)
             100G 9216 BondMember sw1 (swp15)
    swp15
UP
Master: cluster isl(UP)
UP swp16 100G 9216 BondMember sw1 (swp16)
Master: cluster isl(UP)
```

10. 验证两个节点与每个交换机之间是否有一个连接:

net show lldp

以下示例显示了这两个交换机的相应结果: cumulus@sw1:~\$ net show lldp LocalPort Speed Mode RemoteHost RemotePort \_\_\_\_\_ \_\_\_\_ \_\_\_\_\_ 100G Trunk/L2 node1 swp3 e3a 100G Trunk/L2 node2 swp4 e3a 100G BondMember nsw2 swp15 swp15 swp16 100G BondMember nsw2 swp16 cumulus@nsw2:~\$ net show lldp LocalPort Speed Mode RemoteHost RemotePort \_\_\_\_\_ \_\_\_ \_\_\_\_ swp3 100G Trunk/L2 node1 e3b 100G Trunk/L2 node2 swp4 e3b 100G BondMember sw1 swp15 swp15 swp16 100G BondMember sw1 swp16

11. 在集群 LIF 上启用自动还原:

cluster1::\*> network interface modify -vserver Cluster -lif \* -auto-revert
true

12. 在交换机nsw2上、启动连接到节点网络端口的端口。

显示示例

```
cumulus@nsw2:~$ net del interface swp1-14 link down
cumulus@nsw2:~$ net pending
cumulus@nsw2:~$ net commit
```

13. 显示有关集群中节点的信息:

cluster show

此示例显示此集群中 node1 和 node2 的节点运行状况为 true:

| <pre>cluster1::*&gt;</pre> | cluster      | show         |
|----------------------------|--------------|--------------|
| Node                       | Health       | Eligibility  |
| nodel<br>node2             | true<br>true | true<br>true |

## 14. 验证所有物理集群端口是否均已启动:

network port show -ipspace cluster

显示示例

```
cluster1::*> network port show -ipspace Cluster
Node nodel
Ignore
                                   Speed(Mbps)
Health Health
Port IPspace Broadcast Domain Link MTU Admin/Oper
Status Status
_____ ____
_____ ____
e3a Cluster Cluster up 9000 auto/10000
healthy false
   Cluster Cluster up 9000 auto/10000
e3b
healthy false
Node: node2
Ignore
                                   Speed(Mbps)
Health Health
Port IPspace Broadcast Domain Link MTU Admin/Oper
Status Status
_____ _ ____
_____ ____
e3a Cluster Cluster up 9000 auto/10000
healthy false
e3b
    Cluster Cluster up 9000 auto/10000
healthy false
```

第3步:完成操作步骤

1. 验证集群网络是否运行正常。

| cumulus@sw1:~\$ <b>net show lldp</b> |       |            |            |            |  |  |  |  |
|--------------------------------------|-------|------------|------------|------------|--|--|--|--|
| LocalPort                            | Speed | Mode       | RemoteHost | RemotePort |  |  |  |  |
|                                      |       |            |            |            |  |  |  |  |
| swp3                                 | 100G  | Trunk/L2   | node1      | e3a        |  |  |  |  |
| swp4                                 | 100G  | Trunk/L2   | node2      | e3a        |  |  |  |  |
| swp15                                | 100G  | BondMember | nsw2       | swp15      |  |  |  |  |
| swp16                                | 100G  | BondMember | nsw2       | swp16      |  |  |  |  |
|                                      |       |            |            |            |  |  |  |  |

#### 2. 为以太网交换机运行状况监控器日志收集功能创建密码:

#### s系统交换机以太网日志设置密码

显示示例

```
cluster1::*> system switch ethernet log setup-password
Enter the switch name: <return>
The switch name entered is not recognized.
Choose from the following list:
cs1
cs2
cluster1::*> system switch ethernet log setup-password
Enter the switch name: cs1
Would you like to specify a user other than admin for log
collection? {y|n}: n
Enter the password: <enter switch password>
Enter the password again: <enter switch password>
cluster1::*> system switch ethernet log setup-password
Enter the switch name: cs2
Would you like to specify a user other than admin for log
collection? {y|n}: n
Enter the password: <enter switch password>
Enter the password again: <enter switch password>
```

3. 启用以太网交换机运行状况监控器日志收集功能。

system switch ethernet log modify -device <switch-name> -log-request true

显示示例

```
cluster1::*> system switch ethernet log modify -device csl -log
-request true
Do you want to modify the cluster switch log collection
configuration? {y|n}: [n] y
Enabling cluster switch log collection.
cluster1::*> system switch ethernet log modify -device cs2 -log
-request true
Do you want to modify the cluster switch log collection
configuration? {y|n}: [n] y
Enabling cluster switch log collection.
```

#### 等待10分钟、然后检查日志收集是否完成:

system switch ethernet log show

显示示例

```
cluster1::*> system switch ethernet log show
Log Collection Enabled: true
Index Switch Log Timestamp Status
----- Status
1 cs1 (b8:ce:f6:19:1b:42) 4/29/2022 03:05:25 complete
2 cs2 (b8:ce:f6:19:1b:96) 4/29/2022 03:07:42 complete
```

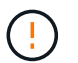

如果其中任一命令返回错误或日志收集未完成、请联系NetApp支持部门。

4. 将权限级别重新更改为 admin:

set -privilege admin

5. 如果禁止自动创建案例,请通过调用 AutoSupport 消息重新启用它:

# 将NVIDIA SN2100集群交换机更换为无交换机连接

对于ONTAP 9.3及更高版本、您可以从具有交换集群网络的集群迁移到两个节点直接连接 的集群。

#### 查看要求

准则

请查看以下准则:

- 迁移到双节点无交换机集群配置是一项无中断操作。大多数系统在每个节点上都有两个专用集群互连端口、 但对于每个节点上具有更多专用集群互连端口的系统、例如四个、六个或八个、您也可以使用此操作步骤。
- •不能对两个以上的节点使用无交换机集群互连功能。
- 如果您的现有双节点集群使用集群互连交换机、并且运行的是ONTAP 9.3或更高版本、则可以将这些交换机 替换为节点之间的直接背对背连接。

您需要的内容

- •一个运行正常的集群、由两个节点组成、这些节点由集群交换机连接。节点必须运行相同的ONTAP 版本。
- 每个节点都具有所需数量的专用集群端口、这些端口可提供冗余集群互连连接以支持您的系统配置。例如、 对于每个节点上具有两个专用集群互连端口的系统、有两个冗余端口。

迁移交换机

关于此任务

以下操作步骤 将删除双节点集群中的集群交换机、并将与交换机的每个连接替换为直接连接到配对节点。

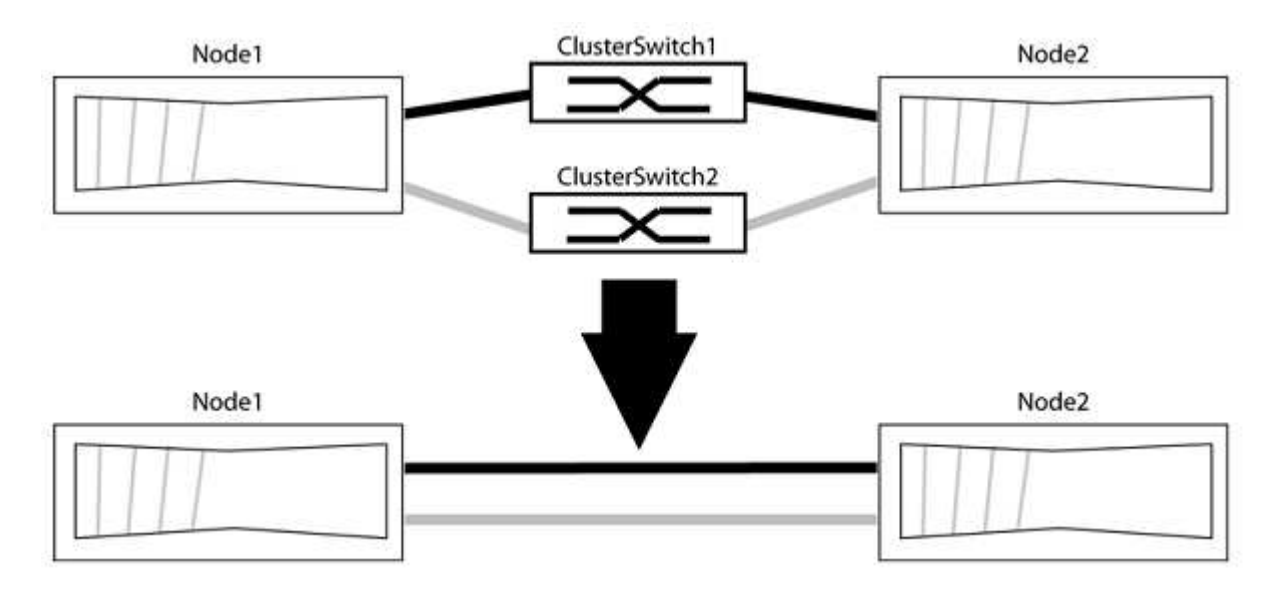

### 关于示例

以下操作步骤 中的示例显示了使用"e0a"和"e0b"作为集群端口的节点。您的节点可能使用不同的集群端口、因为 它们因系统而异。

#### 第1步:准备迁移

1. 将权限级别更改为高级,在系统提示您继续时输入 y:

set -privilege advanced

此时将显示高级提示符`\*>`。

2. ONTAP 9.3及更高版本支持自动检测无交换机集群、默认情况下处于启用状态。

您可以通过运行高级权限命令来验证是否已启用无交换机集群检测:

network options detect-switchless-cluster show

显示示例

以下示例输出显示了是否已启用此选项。

```
cluster::*> network options detect-switchless-cluster show
  (network options detect-switchless-cluster show)
Enable Switchless Cluster Detection: true
```

如果"启用无交换机集群检测"为 false、请联系NetApp支持部门。

3. 如果在此集群上启用了 AutoSupport ,则通过调用 AutoSupport 消息禁止自动创建案例:

s系统节点AutoSupport 调用-node \*-type all -message MAINT=<number of hours>h

其中`h`是维护时段的持续时间、以小时为单位。此消息会通知技术支持此维护任务、以便他们可以禁止在维 护窗口期间自动创建案例。

在以下示例中、命令会禁止自动创建案例两小时:

显示示例

cluster::\*> system node autosupport invoke -node \* -type all
-message MAINT=2h

第2步: 配置端口和布线

- 将每个交换机上的集群端口组织成组、以便组1中的集群端口转到集群交换机1、而组2中的集群端口转到集 群交换机2。这些组稍后在操作步骤 中是必需的。
- 2. 确定集群端口并验证链路状态和运行状况:

network port show -ipspace cluster

在以下示例中、对于集群端口为"e0a"和"e0b"的节点、一个组标识为"node1: e0a"和"node2: e0a"、另一个 组标识为"node1: e0b"和"node2: e0b"。您的节点可能使用不同的集群端口、因为它们因系统而异。

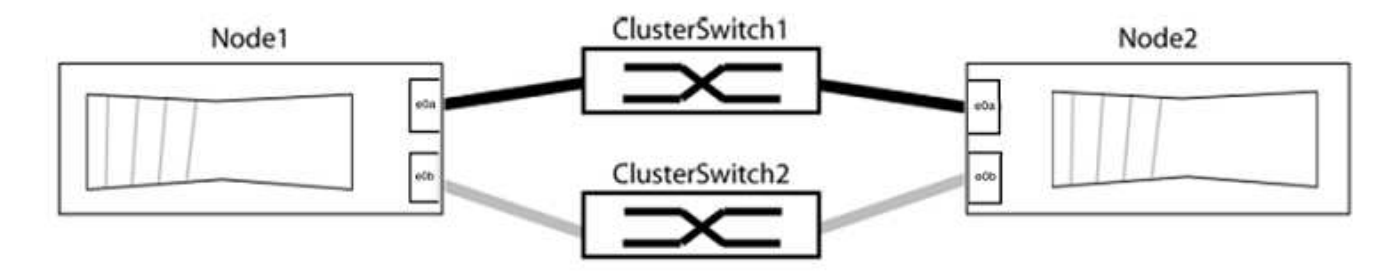

验证端口的值是否为 up 用于"Link"列和的值 healthy 运行状况列。

显示示例

```
cluster::> network port show -ipspace Cluster
Node: node1
Ignore
                                 Speed(Mbps) Health
Health
Port IPspace Broadcast Domain Link MTU Admin/Oper Status
Status
_____ _____
_____
eOa Cluster Cluster up 9000 auto/10000 healthy
false
eOb Cluster Cluster up 9000 auto/10000 healthy
false
Node: node2
Ignore
                                 Speed(Mbps) Health
Health
Port IPspace Broadcast Domain Link MTU Admin/Oper Status
Status
_____ _____
_____
eOa Cluster Cluster up 9000 auto/10000 healthy
false
eOb Cluster Cluster up 9000 auto/10000 healthy
false
4 entries were displayed.
```

#### 3. 确认所有集群LIF均位于其主端口上。

验证每个集群LIF的"is-home"列是否为`true`:

network interface show -vserver cluster -fields is-home

显示示例

```
cluster::*> net int show -vserver Cluster -fields is-home
(network interface show)
vserver lif is-home
------
Cluster node1_clus1 true
Cluster node1_clus2 true
Cluster node2_clus1 true
Cluster node2_clus2 true
4 entries were displayed.
```

如果集群LIF不在其主端口上、请将这些LIF还原到其主端口:

network interface revert -vserver cluster -lif \*

4. 为集群LIF禁用自动还原:

network interface modify -vserver cluster -lif \*-auto-revert false

5. 验证上一步中列出的所有端口是否均已连接到网络交换机:

network device-discovery show -port cluster port

"Discovered Device"列应是端口所连接的集群交换机的名称。

```
显示示例
```

以下示例显示集群端口"e0a"和"e0b"已正确连接到集群交换机"CS1"和"CS2"。

```
cluster::> network device-discovery show -port e0a|e0b
 (network device-discovery show)
Node/ Local Discovered
Protocol Port Device (LLDP: ChassisID) Interface Platform
_____ _ ____ ____
node1/cdp
        e0a cs1
                                   0/11
                                           BES-53248
        e0b cs2
                                   0/12
                                           BES-53248
node2/cdp
                                   0/9
        e0a cs1
                                           BES-53248
        e0b
            cs2
                                   0/9
                                           BES-53248
4 entries were displayed.
```

6. 验证集群连接:

cluster ping-cluster -node local

7. 验证集群是否运行正常:

集群环显示

所有单元都必须为主单元或二级单元。

8. 为组1中的端口设置无交换机配置。

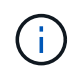

为了避免潜在的网络连接问题、您必须断开端口与组1的连接、并尽快地将其重新连接起来、 例如、不到**20**秒。

a. 同时断开与组1中端口的所有缆线。

在以下示例中、缆线与每个节点上的端口"e0a"断开连接、集群流量继续通过交换机和每个节点上的端口"e0b"进行传输:

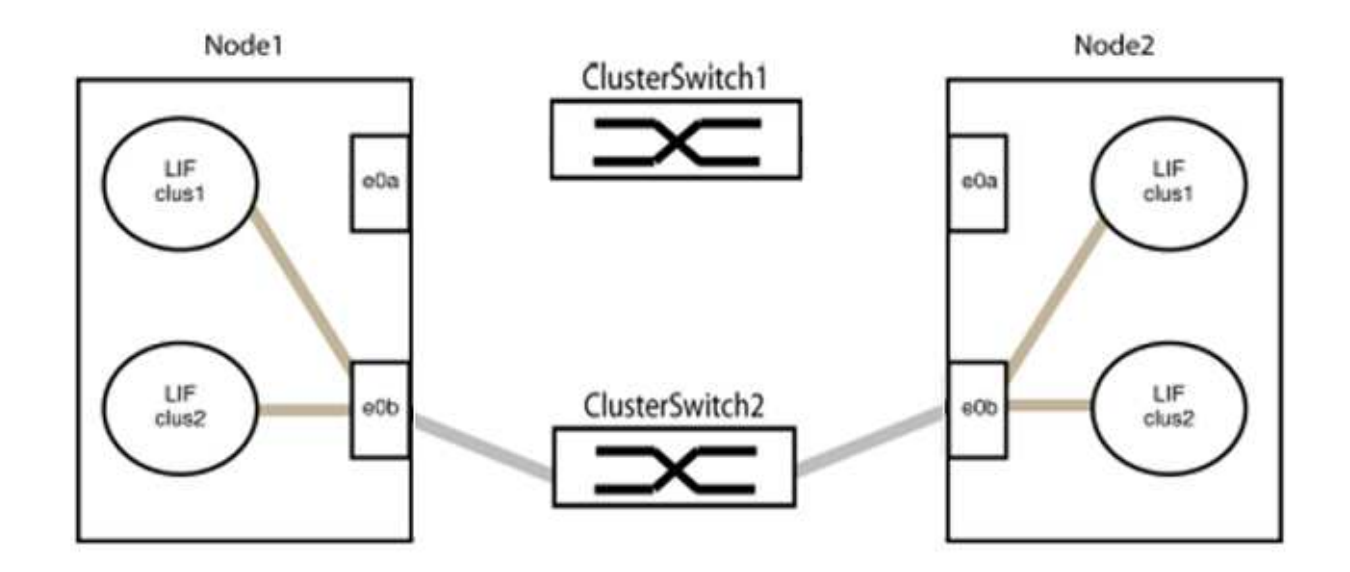

b. 使用缆线将组1中的端口背靠背连接在一起。

在以下示例中、node1上的"e0a"连接到node2上的"e0a":

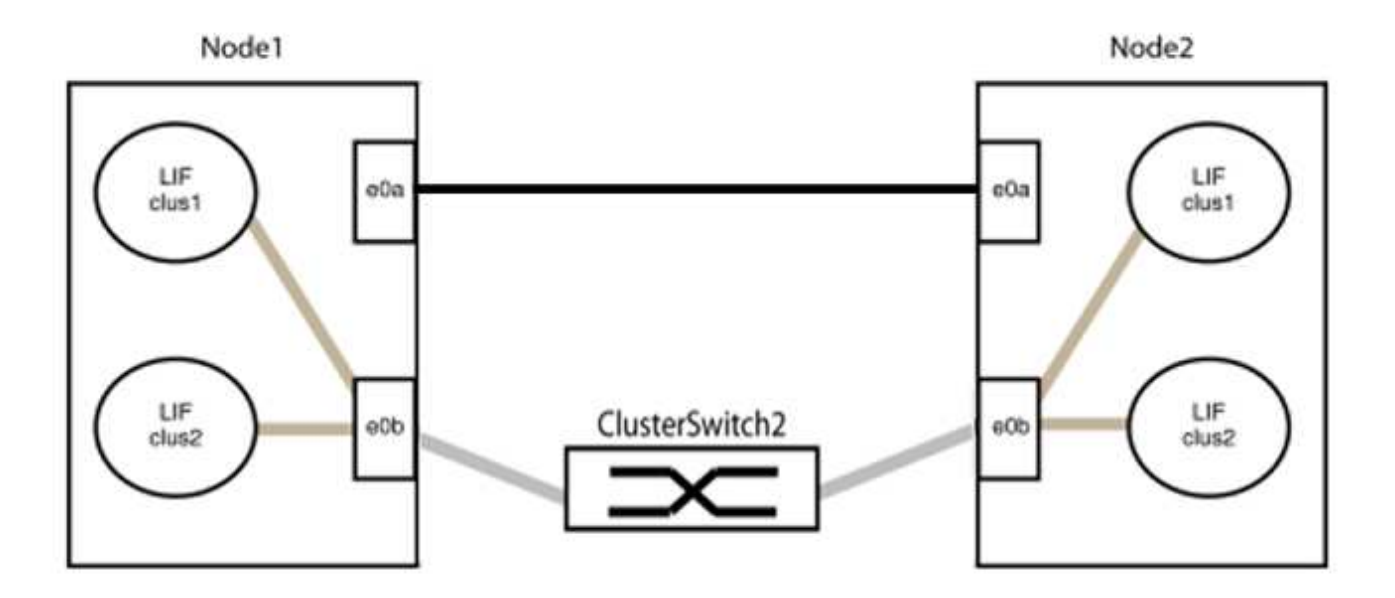

9. 无交换机集群网络选项从`false`过渡到`true`。这可能需要长达45秒。确认无交换机选项设置为`true`:

network options switchless-cluster show

以下示例显示无交换机集群已启用:

cluster::\*> network options switchless-cluster show Enable Switchless Cluster: true

#### 10. 验证集群网络是否未中断:

cluster ping-cluster -node local

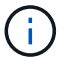

在继续执行下一步之前、您必须至少等待两分钟、以确认组1上的背对背连接正常工作。

11. 为组2中的端口设置无交换机配置。

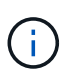

为了避免潜在的网络连接问题、您必须断开端口与组2的连接、并尽快地将其重新连接起来、 例如、不到**20**秒。

a. 同时断开与组2中端口的所有缆线。

在以下示例中、缆线与每个节点上的端口"e0b"断开连接、集群流量继续通过"e0a"端口之间的直接连接 进行:

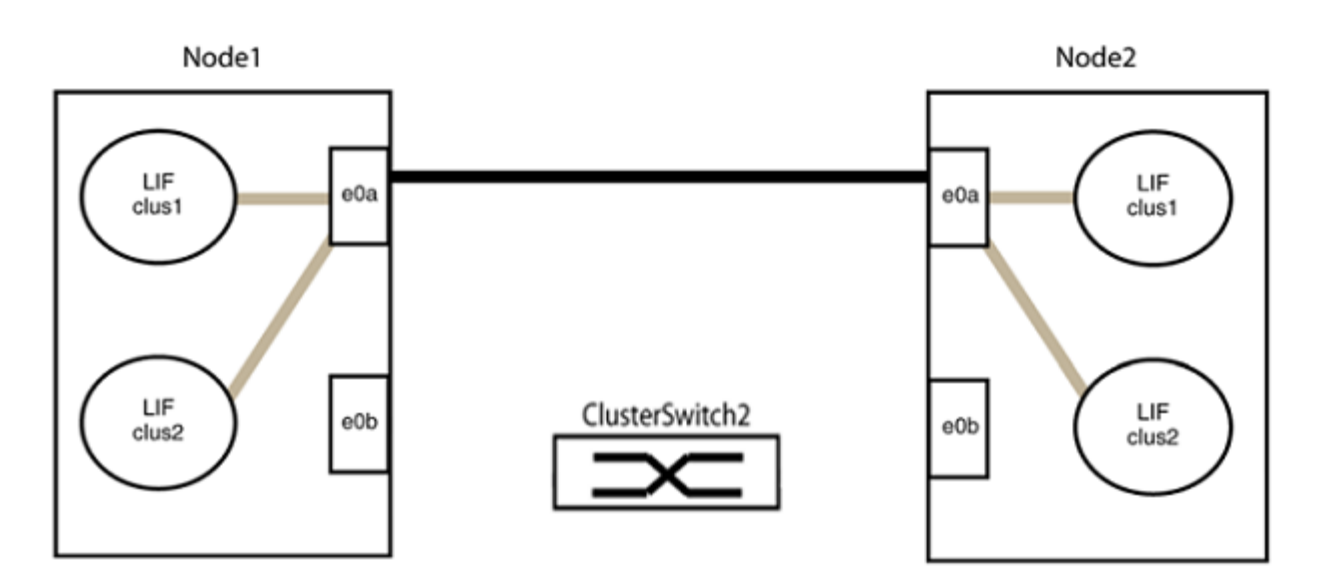

b. 使用缆线将group2中的端口背靠背连接在一起。

在以下示例中、node1上的"e0a"连接到node2上的"e0a"、node1上的"e0b"连接到node2上的"e0b":

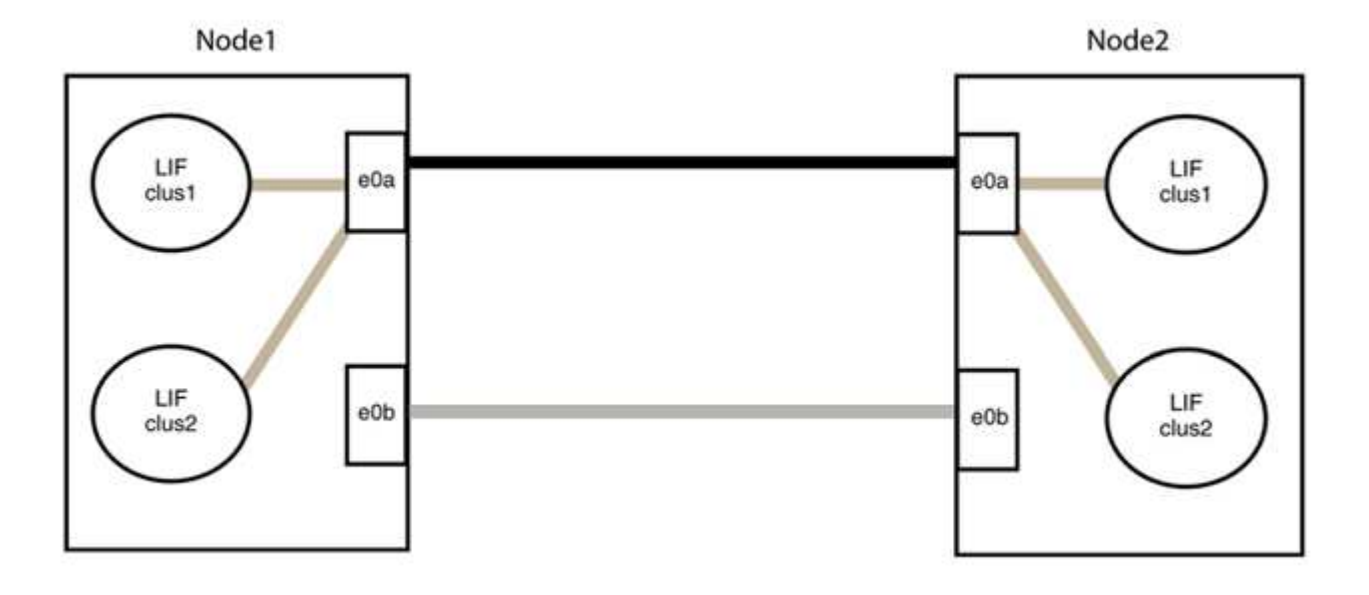

#### 第3步:验证配置

1. 验证两个节点上的端口是否已正确连接:

network device-discovery show -port cluster\_port

显示示例

以下示例显示集群端口"e0a"和"e0b"已正确连接到集群配对节点上的相应端口:

| cluster::><br>(network<br>Node/ | net device-discovery show -port e0a e0b<br>device-discovery show)<br>Local Discovered |        |          |              |           |          |
|---------------------------------|---------------------------------------------------------------------------------------|--------|----------|--------------|-----------|----------|
| Protocol                        | Port                                                                                  | Device | (T.T.DP. | ChassisTD)   | Interface | Platform |
|                                 |                                                                                       |        |          |              |           |          |
| node1/cdp                       |                                                                                       |        |          |              |           |          |
| -                               | e0a                                                                                   | node2  |          |              | e0a       | AFF-A300 |
|                                 | e0b                                                                                   | node2  |          |              | e0b       | AFF-A300 |
| node1/lldp                      |                                                                                       |        |          |              |           |          |
|                                 | e0a                                                                                   | node2  | (00:a0:  | 98:da:16:44) | e0a       | -        |
|                                 | e0b                                                                                   | node2  | (00:a0:  | 98:da:16:44) | e0b       | -        |
| node2/cdp                       |                                                                                       |        |          |              |           |          |
|                                 | e0a                                                                                   | node1  |          |              | e0a       | AFF-A300 |
|                                 | e0b                                                                                   | node1  |          |              | e0b       | AFF-A300 |
| node2/lldp                      |                                                                                       |        |          |              |           |          |
|                                 | e0a                                                                                   | node1  | (00:a0:  | 98:da:87:49) | e0a       | -        |
|                                 | e0b                                                                                   | node1  | (00:a0:  | 98:da:87:49) | e0b       | -        |
| 8 entries were displayed.       |                                                                                       |        |          |              |           |          |

# 2. 为集群LIF重新启用自动还原:

network interface modify -vserver cluster -lif \*-auto-revert true

3. 验证所有LIF是否均已归位。这可能需要几秒钟的时间。

network interface show -vserver cluster -lif lif name

如果任何集群LUN尚未返回其主端口、请从本地节点手动还原它们:

network interface revert -vserver cluster -lif lif name

4. 从任一节点的系统控制台检查节点的集群状态:

cluster show

#### 显示示例

以下示例显示了两个节点上的epsilon均为`false`:

```
Node Health Eligibility Epsilon
nodel true true false
node2 true true false
2 entries were displayed.
```

5. 确认集群端口之间的连接:

cluster ping-cluster local

6. 如果禁止自动创建案例,请通过调用 AutoSupport 消息重新启用它:

ssystem node AutoSupport invoke -node \* -type all -message MAINT=end

有关详细信息,请参见 "NetApp 知识库文章 1010449: How to suppress automatic case creation during scheduled maintenance windows."。

7. 将权限级别重新更改为 admin:

set -privilege admin

#### 版权信息

版权所有 © 2024 NetApp, Inc.。保留所有权利。中国印刷。未经版权所有者事先书面许可,本文档中受版权保 护的任何部分不得以任何形式或通过任何手段(图片、电子或机械方式,包括影印、录音、录像或存储在电子检 索系统中)进行复制。

从受版权保护的 NetApp 资料派生的软件受以下许可和免责声明的约束:

本软件由 NetApp 按"原样"提供,不含任何明示或暗示担保,包括但不限于适销性以及针对特定用途的适用性的 隐含担保,特此声明不承担任何责任。在任何情况下,对于因使用本软件而以任何方式造成的任何直接性、间接 性、偶然性、特殊性、惩罚性或后果性损失(包括但不限于购买替代商品或服务;使用、数据或利润方面的损失 ;或者业务中断),无论原因如何以及基于何种责任理论,无论出于合同、严格责任或侵权行为(包括疏忽或其 他行为),NetApp 均不承担责任,即使已被告知存在上述损失的可能性。

NetApp 保留在不另行通知的情况下随时对本文档所述的任何产品进行更改的权利。除非 NetApp 以书面形式明确同意,否则 NetApp 不承担因使用本文档所述产品而产生的任何责任或义务。使用或购买本产品不表示获得 NetApp 的任何专利权、商标权或任何其他知识产权许可。

本手册中描述的产品可能受一项或多项美国专利、外国专利或正在申请的专利的保护。

有限权利说明:政府使用、复制或公开本文档受 DFARS 252.227-7013(2014 年 2 月)和 FAR 52.227-19 (2007 年 12 月)中"技术数据权利 — 非商用"条款第 (b)(3) 条规定的限制条件的约束。

本文档中所含数据与商业产品和/或商业服务(定义见 FAR 2.101)相关,属于 NetApp, Inc. 的专有信息。根据 本协议提供的所有 NetApp 技术数据和计算机软件具有商业性质,并完全由私人出资开发。 美国政府对这些数 据的使用权具有非排他性、全球性、受限且不可撤销的许可,该许可既不可转让,也不可再许可,但仅限在与交 付数据所依据的美国政府合同有关且受合同支持的情况下使用。除本文档规定的情形外,未经 NetApp, Inc. 事先 书面批准,不得使用、披露、复制、修改、操作或显示这些数据。美国政府对国防部的授权仅限于 DFARS 的第 252.227-7015(b)(2014 年 2 月)条款中明确的权利。

商标信息

NetApp、NetApp 标识和 http://www.netapp.com/TM 上所列的商标是 NetApp, Inc. 的商标。其他公司和产品名称可能是其各自所有者的商标。